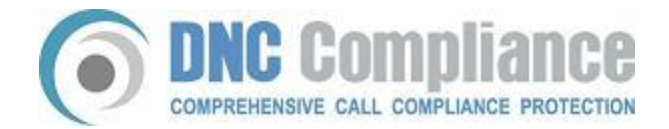

## INSTRUCTIONS: National Do Not Call Registry (NDNCR) Registration Procedures

## To start the National Do Not Call Registration (NDNCR)process in order to get the SAN:

1st – Go to: <u>www.telemarketing.donotcall.gov</u>

2nd - Click on the 2nd link from the top "Register New Users"

3rd - Just fill out the form - which will ask for all of your basic company information.

4th - When finished, **please print** your registration confirmation information which includes your **Organization ID & Representative Password, etc.** \*\*\*very important\*\*\*

5th - You will be prompted at the bottom of that page to **choose area codes for your subscription** 

6th - When you get to that page, **choose the 3rd bubble down** which allows you to choose area codes individually (The 1st option makes you buy the entire country, 2nd option makes you buy whole states at a time)

7th - After choosing and confirming your area code selections, you will then be issued a SAN - **PLEASE PRINT THIS PAGE and keep for your records** \*\*\*very important\*\*\* then you can log out as there is nothing else you will need to do further after this point.

\*\*\*ALSO!\*\*\* Please remember to check your email as there is a confirmation link you will need to click to confirm all that you will have just completed in order to keep your new registration active

I wanted to <u>follow up</u> with you in regards to your decision for a new Do Not Call compliance solution.

If there is anything we can do to help or if you need any more information from us, please let us know. We're here to help!

Need additional help? Call us today! (800) 493-6473